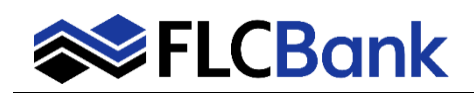

Client will complete and submit the request to update the terms of the loan by selecting the *COC Request* option located under *Forms & Docs* 

COC Request

## Complete the steps below:

- 1. Loan Number please enter the loan number into the online form.
- 2. Borrower Name please enter the borrowers name into the online form.
- 3. As a reminder, please remember to complete any changes in OB first.
- 4. Change Request select the type of change being requested.
- Details of request input the details of your request. Remember to include if any fees are changing because of this change. For example, loan amount change to \$400,000. Origination fee \$1,000 from \$950.
- 6. Name and Email Address input your name and email into the online form for contacting purposes.
- 7. Submit Change Request input the date that you are submitting the change request. I.E Today's date, in the following format mm/dd/yyyy. This action will notify the underwriter that a COC has been submitted.

Note: it is important to not complete sections # 8,9,10. This section if for internal FLCB use only.

Once steps 1-7 are complete select the *Save/Close* option at the bottom of the form.

| Loan Number                                                    | 1.       |                                                                        |
|----------------------------------------------------------------|----------|------------------------------------------------------------------------|
| Borrower(s) Name(s):                                           | 2.       |                                                                        |
| Please update Optimal Blue with Changes                        | 3        | Please update Optimal Blue with Changes                                |
| Type of Change Request:                                        |          | N/A 🗸                                                                  |
| Reason and Details of Request:                                 | 4.<br>5. |                                                                        |
|                                                                | •••      |                                                                        |
| Name of person and email address submitting request (Required) | 6.       |                                                                        |
| Submit Change Request (to be completed by client) (MM/DD/YYYY) | 7.       |                                                                        |
| *****This section below to be completed by FLCB only*****      | 8.       | *****This section below to be completed by FLCB only***** $\checkmark$ |
| COC Approval Date: (MM/DD/YYYY)                                | 9.       |                                                                        |
| LE or CD Disclosed:                                            | 10.      | LE v                                                                   |
|                                                                |          | Save/Close Cancel                                                      |